## Mise à jour Bios Lenovo

https://www.cyberciti.biz/faq/update-lenovo-bios-from-linux-usb-stick-pen/

Télécharger le fichier Flash UEFI BIOS update sur le site de lenovo avec le n° de série de la machine

https://pcsupport.lenovo.com/mo/fr/products/desktops-and-all-in-ones/thinkcentre-m-series-desktops/thinkcentre-m72e/3267 /32674z0/pbk1vt4/downloads/ds029184-flash-bios-update-thinkcentre-m72e-tiny

Si nécessaire installer

sudo apt install genisoimage

Créer un iso bootable à partir du fichier téléchargé

geteltorito -o bios\_lenovo.img f4j961usa.iso

Copier le fichier iso bootable sur une petite clé usb

sudo dd if=bios\_lenovo.img of=/dev/sdb bs=64k

Booter la machine avec cette clé par F12 et suivre les instructions, ne pas modifier le numéro de machine

Article extrait de : http://lesporteslogiques.net/wiki/ - WIKI Les Portes Logiques Adresse : http://lesporteslogiques.net/wiki/openatelier/projet/mise\_a\_jour\_bios\_lenovo Article mis à jour: 2022/02/01 15:14